### )Pearson

## Mastering

Creación de cuentas docentess V.0625

# Requisitos

Bienvenido a la guía para Creación de cuentas en la plataforma My Lab & Mastering, en este manual verá los pasos para crear una cuenta docente.

Necesitará:

- 1.Código para My Lab & Mastering tipo docente
- 2. Correo electrónico real

Al canjear su código, asegúrese de no estar conectado a una VPN. En nuestra región, sólo podemos distribuir los materiales *GLOBAL EDITION*.

Si requiere algún título en específico, pregunte a su Asesor de Servicios Educativos

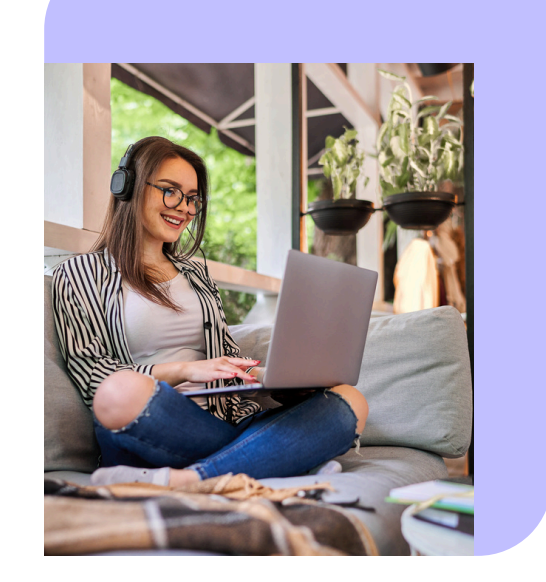

Para iniciar con la **Creación de Cuentas Docentes**: Visite la siguiente página: <u>https://mlm.pearson.com/global/</u>

#### Dé clic en Educator Access

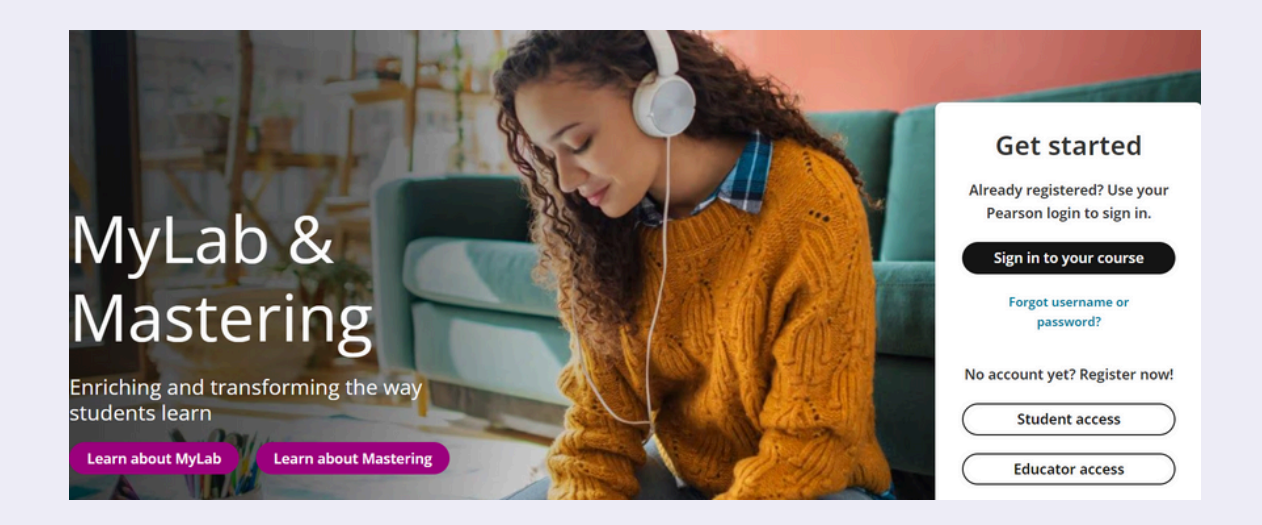

#### Seleccione I need to create or copy courses.

|          |           | Educator registration                                                                    | 0         |      |
|----------|-----------|------------------------------------------------------------------------------------------|-----------|------|
| c        | $\subset$ | I need to create or copy courses                                                         | $\supset$ | Alre |
| C        | $\subset$ | I need to enroll in a course created by another instructor*                              | )         |      |
| <b>T</b> |           | *As a Section Instructor you will be required to provide a Course ID and an access code. |           | No a |

**Complete los datos** que se le solicitan. Es importante *anotar un correo real* a fin de recibir notificaciones o poder *restablecer su contraseña* en caso de requerirlo.

Recuerde seleccionar el Rol de Instructor

#### Lea y acepte los Términos de uso junto con la Política de Privacidad

| Pearson                                       | Create an account     |  |
|-----------------------------------------------|-----------------------|--|
| Hello. Sign in and let the learning<br>begin! | Confirm email address |  |
|                                               | Usemame               |  |

Al completar sus datos, verá la siguiente pantalla:

| Pearson    | Nombre del propietario                                                                                                    | Sign Out 🌲 Help    |
|------------|----------------------------------------------------------------------------------------------------|--------------------|
| My Courses |                                                                                                    | Enroll in a course |
|            | Welcome Nombre del propietario   To create your first course, you'll need to help us verify   you'll need to help us verify that you're an instructor.   Request instructor access I have an access code |                    |

Redima su código dando clic en **I have an Access Code Copie y pegue** su *código* en la ventana que aparecerá, después dé clic en **Verify code**  Una vez canjeado su código podrá crear o copiar cursos dando clic en el botón **Create/copy course** 

| Pearson    | Nombre del propietario Sign                              | Out 🌲      |
|------------|----------------------------------------------------------|------------|
| My Courses | Create/copy course Enroll as section                     | instructor |
|            | Nombre del propietario<br>Create your first course here. |            |
|            | Create course                                            |            |

También será posible *inscribirse en otros cursos* con el rol de docente adjunto usando el botón **Enroll as section instructor** 

Para inscribirse en cursos de otros instructores o bien copiarlos será necesario contar con el **ID course** 

| My Courses                           |                  |                                                                                      |
|--------------------------------------|------------------|--------------------------------------------------------------------------------------|
| Search all my courses                | ٩                |                                                                                      |
| Id course                            |                  |                                                                                      |
| Campbell Biology, 12th<br>Edition AP | MyMathLab Global | mastering74068<br>Stine,Statistics for<br>Business: Decision<br>Making and Analysis, |

### Ayuda y soporte

Higher Education

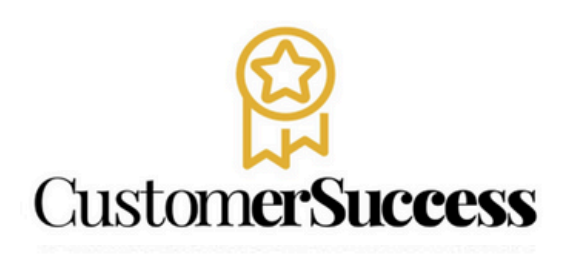

En caso de problemas en el **acceso** y/o **contenido** o necesidad de **apoyo técnico**, por favor, escribir a **hedsoporte@pearson.com** brindando la información necesaria para atender su caso: institución, username, producto , código de acceso y detalles del requerimiento (si es posible con captura de pantalla o video).

Las áreas de Customer Success estarán prestas para atender su solicitud.

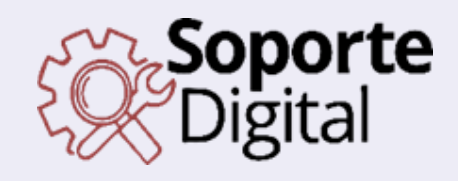

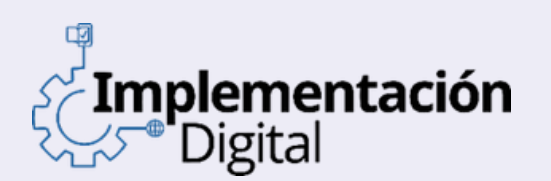

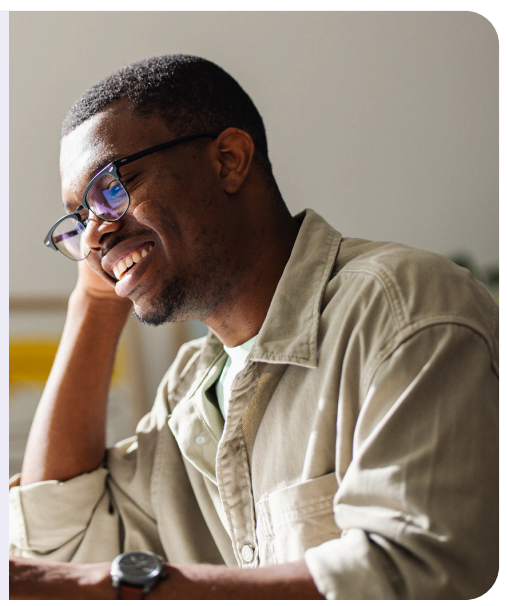

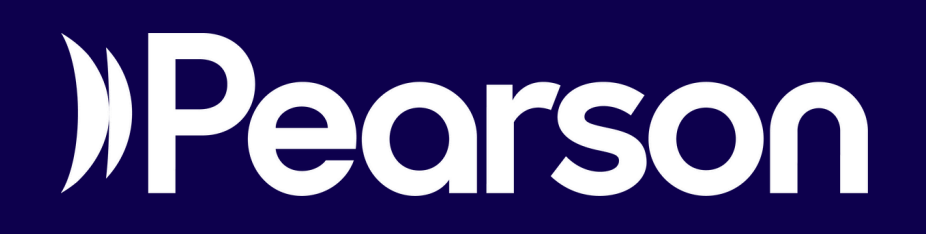

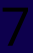